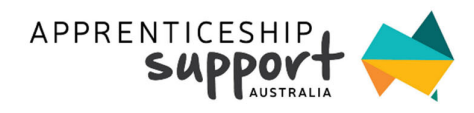

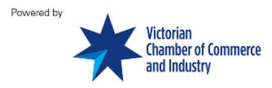

The following process is to assist apprentices to complete the TFN Declaration using their myGov account and the ATO service.

For more information contact apprenticeships@victorianchamber.com.au or call 1300 363 831

1. Log in to your myGov account.

| Good morning                                                               |                                     |                                           |
|----------------------------------------------------------------------------|-------------------------------------|-------------------------------------------|
|                                                                            | Ŀ                                   | ast sign-in: 12 August 2019 4:40:11 pm AE |
| Government support for                                                     | Coronavirus                         |                                           |
| If your circumstances are affected b<br>Australian Government.<br>Continue | y Coronavirus (COVID-19), you may t | be eligible for support from the          |
| Your services                                                              |                                     | _                                         |
| ato                                                                        | 🖏 medicare                          |                                           |
| Australian Taxation Office                                                 | Medicare                            |                                           |
| Link another service >                                                     |                                     |                                           |

- 2. Click on ATO listed under 'Your Services'. This will be listed if you have linked the ATO to your myGov account. This will then proceed to take you to the ATO Services website.
- 3. Click 'Employment', and select new employment.

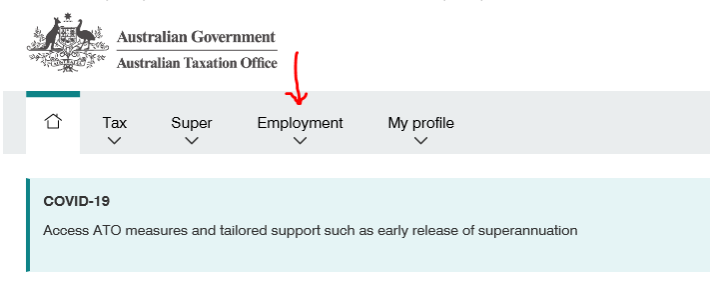

- 4. Enter the following:
  - 1. Employer ABN as :12862898150
  - 2. click the magnifying glass
  - 3. Select your current employment status
  - 4. Ensure 'Tax details' is selected
  - 5. Unselect 'Super details'
  - 6. Click start

| All fi         | fields marked with * are mandatory.                                                                                                    |  |
|----------------|----------------------------------------------------------------------------------------------------|--|
| G              | Talk to your employer before completing this form. To learn more visit Onboarding a new employee 3                                                  |  |
| 1              | You may also use this form to submit updates for employers that are not listed in Employment details.                                               |  |
|                | To complete this process you'll need to print a summary of your employment details to give to your employer.                                        |  |
| -              |                                                                                                    |  |
| 121            | 2862898150 × Q 2                                                                                                    |  |
| En<br>De<br>12 | Imployer legal name<br>DEPARTIMENT OF EDUCATION, SKILLS AND EMPLOYMENT<br>(2002008150)<br>(This is not your employer, check the ABR/WPN is correct. |  |
| Empl           | ployer branch ID 😡                                                                                                    |  |
| e.g            | .g. 001                                                                                                    |  |
| Empl           | playment type *                                                                                                    |  |
| 6              |                                                                                                    |  |
|                | • Fulltime                                                                                                    |  |
| C              | Part time                                                                                                    |  |
| C              | Casual                                                                                                    |  |
| C              | Labour Hire                                                                                                    |  |
| C              | Super pension annuity                                                                                                    |  |
| elect t        | t the details you will provide to this employer *                                                                                                   |  |
| • •            | > TFN declaration                                                                                                    |  |
|                | > Withholding declaration                                                                                                    |  |
| т              | Takes 5-10 minutes to complete                                                                                                    |  |
|                | Prove details                                                                                                    |  |
| s              | Super details                                                                                                    |  |
| τ              | Takes 5-10 minutes to complete                                                                                                    |  |
|                |                                                                                                    |  |
|                |                                                                                                    |  |

- 5. The first screen will ask to confirm your personal details.
- 6. The following screen will ask you to confirm your tax withholding details.
  - 1. Do you wish to claim the tax-free threshold? If you are currently working with your employer, you most likely have claimed with them. This should then be ticked as no.

Question 9 Do you want to claim the tax-free threshold from this payer?

The tax-free threshold is the amount of income you can earn each financial year that is not taxed. By claiming the threshold, you reduce the amount of tax that is withheld from your pay during the year.

Answer **yes** if you want to claim the tax-free threshold, you are an Australian resident for tax purposes, and one of the following applies:

- you are not currently claiming the tax-free threshold from another payer
- you are currently claiming the tax-free threshold from another payer and your total income from all sources will be less than the tax-free threshold.

Answer **yes** if you are a foreign resident in receipt of an Australian Government pension or allowance.

Answer  $\mathbf{no}$  if none of the above applies or you are a working holiday maker.

- 2. Would you like extra tax taken out? No
- 3. Click Next

|   | Personal details details Medicare levy<br>Variation Summary                                                                                                    |  |  |  |  |
|---|----------------------------------------------------------------------------------------------------|--|--|--|--|
|   |                                                                                                    |  |  |  |  |
|   | Tax withholding details                                                                                                    |  |  |  |  |
|   | All fields marked with * are mandatory.                                                                                                    |  |  |  |  |
|   | Tax-free threshold                                                                                                    |  |  |  |  |
|   | You don't pay tax on the first \$18,200 you earn each financial year. This is called the tax-free threshold.     You should claim the tax-free threshold? from the employer if:     > this is your only employer, or                                                                                                    |  |  |  |  |
|   | > your income from all sources is less than \$18,200 in total.                                                                                                    |  |  |  |  |
|   | I want to claim the tax-free threshold *                                                                                                    |  |  |  |  |
| l | Ves No                                                                                                    |  |  |  |  |
|   | Withholding amount                                                                                                    |  |  |  |  |
|   | Some people find that the tax that their employer withholds from their pay is too little, resulting in a tax bill when they lodge their tax return. You can choose for your employer to take more tax out of your pay throughout the year, which will make it more likely that you get a returd when you lodge your tax return. |  |  |  |  |
|   | Would you like this employer to withhold more tax from your pay each pay period? *                                                                                                    |  |  |  |  |
| 2 | Ves No                                                                                                    |  |  |  |  |
|   |                                                                                                    |  |  |  |  |
|   | Uttsets and rebates                                                                                                    |  |  |  |  |
|   | Tax offsets and rebates are special life circumstances which reduce the tax your employer will withhold from your pay.                                                                                                    |  |  |  |  |
|   | You can still claim offsets on your next tax return even if you do not claim them now.                                                                                                    |  |  |  |  |
|   | Select the options that match your circumstances                                                                                                    |  |  |  |  |
|   | Invalid or invalid carer Live in a remote area (zone) or serve in overseas forces                                                                                                    |  |  |  |  |
|   |                                                                                                    |  |  |  |  |
|   | Back Cancel Next                                                                                                    |  |  |  |  |

7. The next screen will ask if you wish to claim the Medicare Levy. The Department has advised to leave this as 'none of the above'. Click next.

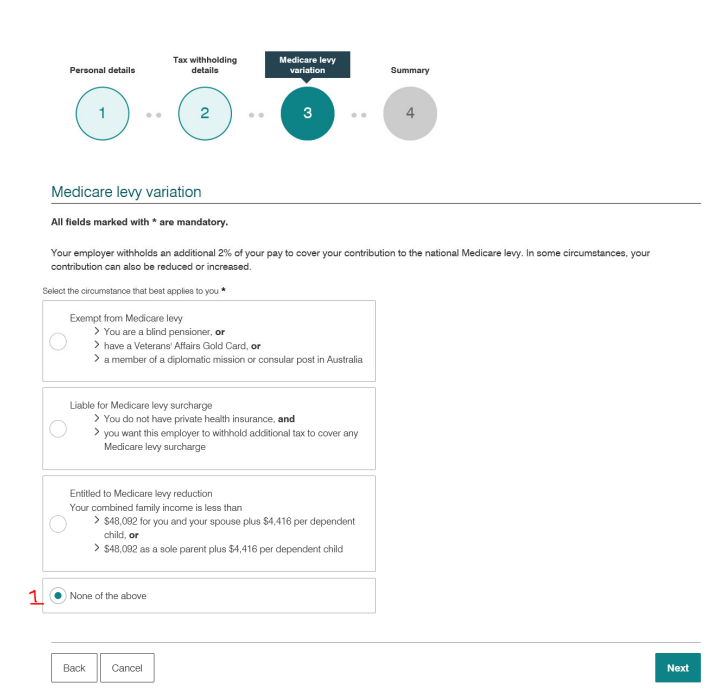

 This will take you to the final summary screen. You will need to tick the declaration and click finalise. Save the summary and either upload to the claim form or email through with your details to apprenticeships@victorianchamber.com.au

| New Employment                                                                              |            |
|---------------------------------------------------------------------------------------------|------------|
| DEPARTMENT OF EDUCATION, SKILLS AND EMPLOYMENT<br>12 862 838 150<br>Full time employee      |            |
| Personal details Tax withholding details Medicare levy variation Summary                    |            |
| Summary                                                                                     |            |
| All fields marked with * are mandatory.                                                     |            |
| Employer<br>DEPARTMENT OF EDUCATION, SKILLS AND EMPLOYMENT                                  |            |
| Personal details                                                                            |            |
| Name                                                                                        |            |
| Tax File Number (TFN)                                                                       |            |
| Date of birth                                                                               |            |
| Residential address                                                                         |            |
|                                                                                             |            |
| Preferred phone number                                                                      |            |
| Email                                                                                       |            |
| Residency status for tax purposes<br>Australian resident for tax purposes                   |            |
| Tax withholding and medicare levy variation                                                 |            |
| Claim tax-free threshold<br>No                                                              |            |
| Additional withholding amount<br>\$0                                                        |            |
| Medicare levy variation<br>No variation                                                     |            |
| Declaration                                                                                 |            |
| The information I have provided is true and correct.                                        |            |
| Tick this box to sign this declaration with the identification details you used to log-in * |            |
| Back Cancel                                                                                 | 2 Finalise |

## **Detailed process:**

a. Complete a pre-filled form through ATO Online services linked to myGov

To complete a pre-filled form through ATO online services linked to myGov, the following steps should be followed by an Australian Apprentice:

- 1. Have a myGov account which is linked to ATO online services.
- 2. Log into ATO online services and select 'new employment' in the menu.
- 3. Select the information that will be shared with the department:
  - there are two options: Tax details and/or Super details;
  - <u>only *Tax details* should be selected</u> by the Australian Apprentice.
- 4. The following information is required to start the online form:

- Employer ABN: this is the ABN for the Department of Education, Skills and Employment - 12 862 898 150;
- Employment type: this should be answered *full-time* or *part-time* based on whether the Australian Apprenticeship is being undertaken on a full-time or part-time basis.
- 5. The form will pre-fill the TFN and contact details. The Australian Apprentice should ensure these details are correct and edit if required.
- 6. Answer the remaining questions. These are essentially the same as the questions on the *Tax File Number Declaration Form*. Further instructions about how to correctly answer these questions is available on the <u>Tax file number declaration (NAT 3092, PDF, 402KB)</u>.
  - The question regarding the Medicare Levy should be answered as <u>none of the above</u>. The Medicare Levey has been factored into the applicable withholding rates for the AISS payments to Australian Apprentices.
- 7. When the form is complete, a PDF summary is generated. Save this form.
- 8. Provide a copy of the PDF summary to your AASN provider in one of the following ways, and keep a copy for your records:
  - Attach as a supporting document on the 'Enter Claim Details' screen on the AISS Apprentice Smartform;
  - Email to the AASN provider; apprenticeships@victorianchamber.com.au